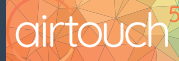

# Smart AC Bridge Installation Guide

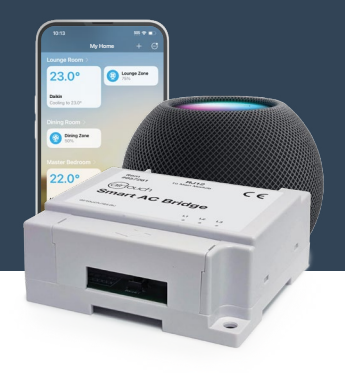

This install guide will walk you through the hardware installation process for the AirTouch **Smart AC Bridge**.

### **Before Getting Started**

Please ensure the AirTouch 5 Main Module has been updated to the latest version.

• From the **AirTouch 5 Console** Home Screen press the *Quick Menu* (top right) then locate the *Update* button under *Settings > Options* 

| airtouch |          |        |          | * 310  | airtoud   | ch            |                        | Favourites Quick Tir | ner Programs      | × |
|----------|----------|--------|----------|--------|-----------|---------------|------------------------|----------------------|-------------------|---|
| o Lounge | - 24° +  |        | Cool     | Medium | Options   | System Name:  | AT 5 Desk Left         | Theme:               | Dark              |   |
| o Dining | - 100% + |        | *#*      |        |           | Suburb:       | Gepps Cross, 5094      |                      | Set Date Time     |   |
| 6 Family | - 24° +  | Set To | <b>`</b> |        | Smarts    | WiFi:         | InternodeEA302D-5G-ext |                      | Display Zone Temp |   |
| 💩 Master | - 24° +  |        | 1        | 1 1    | Sensors   | Local Access  | s Login via            | Account Only         |                   |   |
| o Josh   | – Off +  |        |          |        | Zones     | Save Settings | Terms & Conditions     |                      | Update            |   |
| 💩 Jess   | – Off +  |        |          |        | Installer | Load Settings | Privacy Policy         | Delete Users         |                   |   |

Note: Smart AC Bridge will not function with any version of Main Module firmware earlier than V2.0.0.3

### Connecting Smart AC Bridge

After placing **Smart AC Bridge** in range of a Wi-Fi access point, ensure your **AirTouch 5 Main Module** is powered **OFF**. Plug the included (*right latch*) **RJ12 cable** into the port on the **Smart AC Bridge** and then the port on the side of your existing **AirTouch 5 Main Module** labelled **HomeKit** (*next to the RS-485 port*).

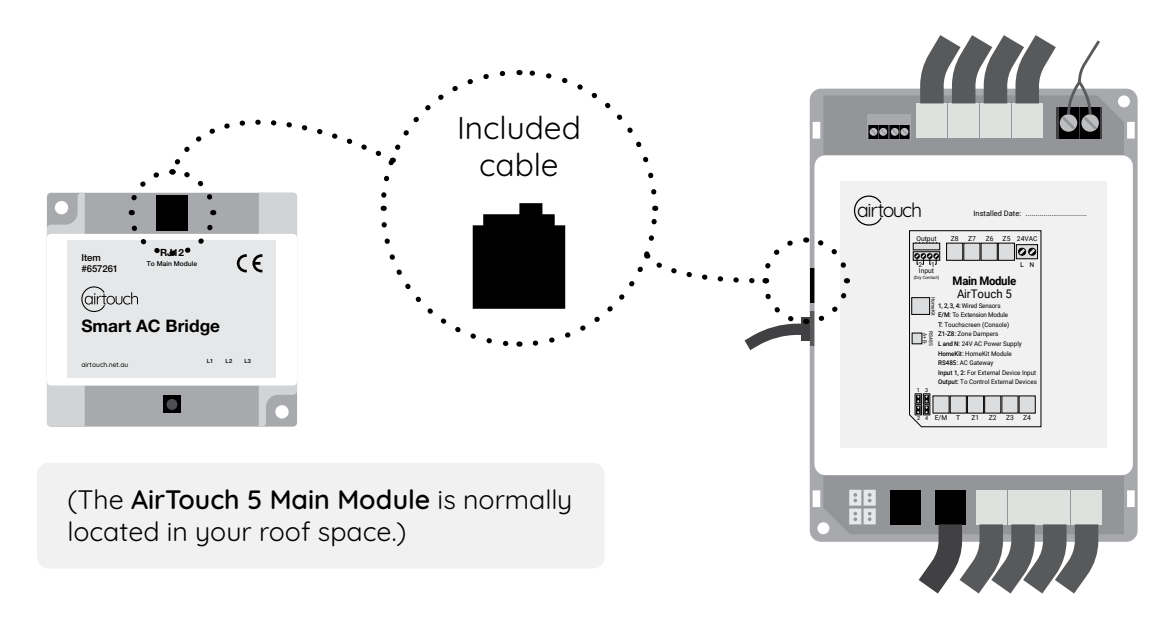

Note: The AirTouch 5 Main Module will provide power to the Smart AC Bridge over the cable when connected.

## Powering up and Initializing

After verifying the connection between the units, power **ON** the **AirTouch 5 Main Module**, the **Smart AC Bridge** should also power **ON** and initialise (*RAPID L1 blinking*, *Blue*) then enter normal operation (*STEADY L1 blinking*, *Blue*).

| What do the lights mean?                | Г                 |   |        |            |    |    | · |  |  |
|-----------------------------------------|-------------------|---|--------|------------|----|----|---|--|--|
| L1 Flash Every 0.2sec                   | Initialising      |   | Bridge |            |    |    |   |  |  |
| L1 Flash Every 0.5sec                   | Normal Operation  |   |        | •          |    |    |   |  |  |
| L2 On                                   | Data Transmission |   |        | L1         | L2 | L3 |   |  |  |
| L3 Steady Red                           | WiFi Not Paired   |   |        | $\bigcirc$ | 0  | 0  |   |  |  |
| L3 Steady Green                         | WiFi Paired       |   |        |            |    |    |   |  |  |
| L3 Red & Green Flashing Alternatively   | WiFi Lost         | [ |        |            |    |    |   |  |  |
| L1, L2, L3 Blue, Yellow, Green for 2sec | Bridge Reset      | I |        |            |    |    |   |  |  |

Note: If **Smart AC Bridge** has not powered **ON**, please ensure the cable is securely connected to the **'RJ12'** and **'HomeKit'** ports for each device and check that the **AirTouch 5 Main Module** is powered **ON**.

#### Verifying Connection on AirTouch 5 Console

From your **AirTouch 5 Console** *Home Screen*, press the *Quick Menu* (top right) then navigate to *Options* page *(Settings > Options)*, there should now be a new selection button named *AC Bridge*.

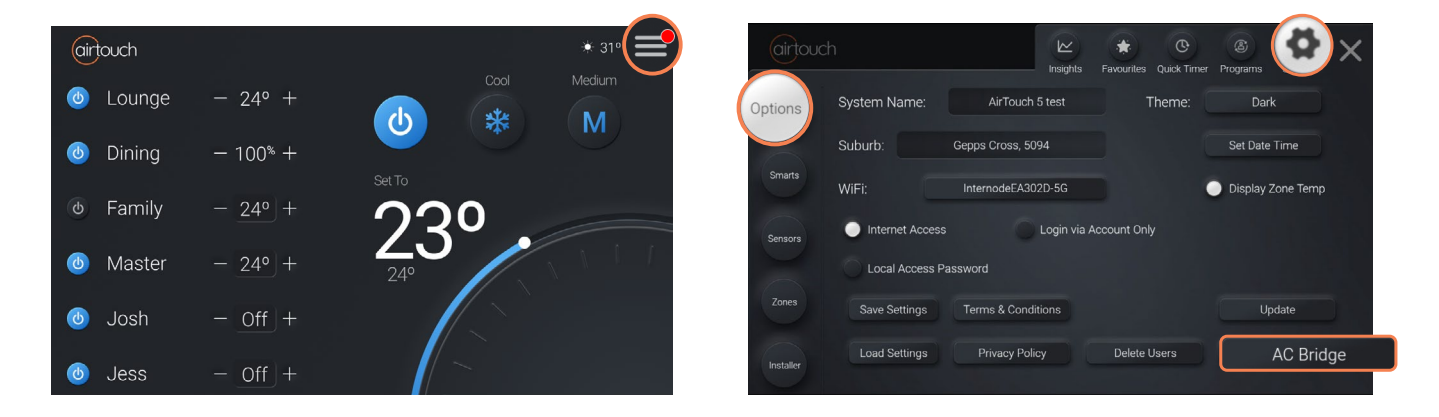

### Next Steps

For information on how to access and control your **AirTouch 5** system through **Apple Home**, please see: <u>Smart AC Bridge - Apple Home Set-Up</u>.

#### Support

For support please follow this link: <u>airtouch.net.au/support/</u>

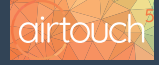

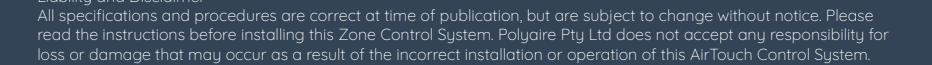

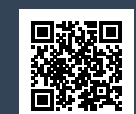

#### airtouch.net.au

airtouch.net.au/support/

Version 1.0 January 2025 © Polyaire Pty Ltd